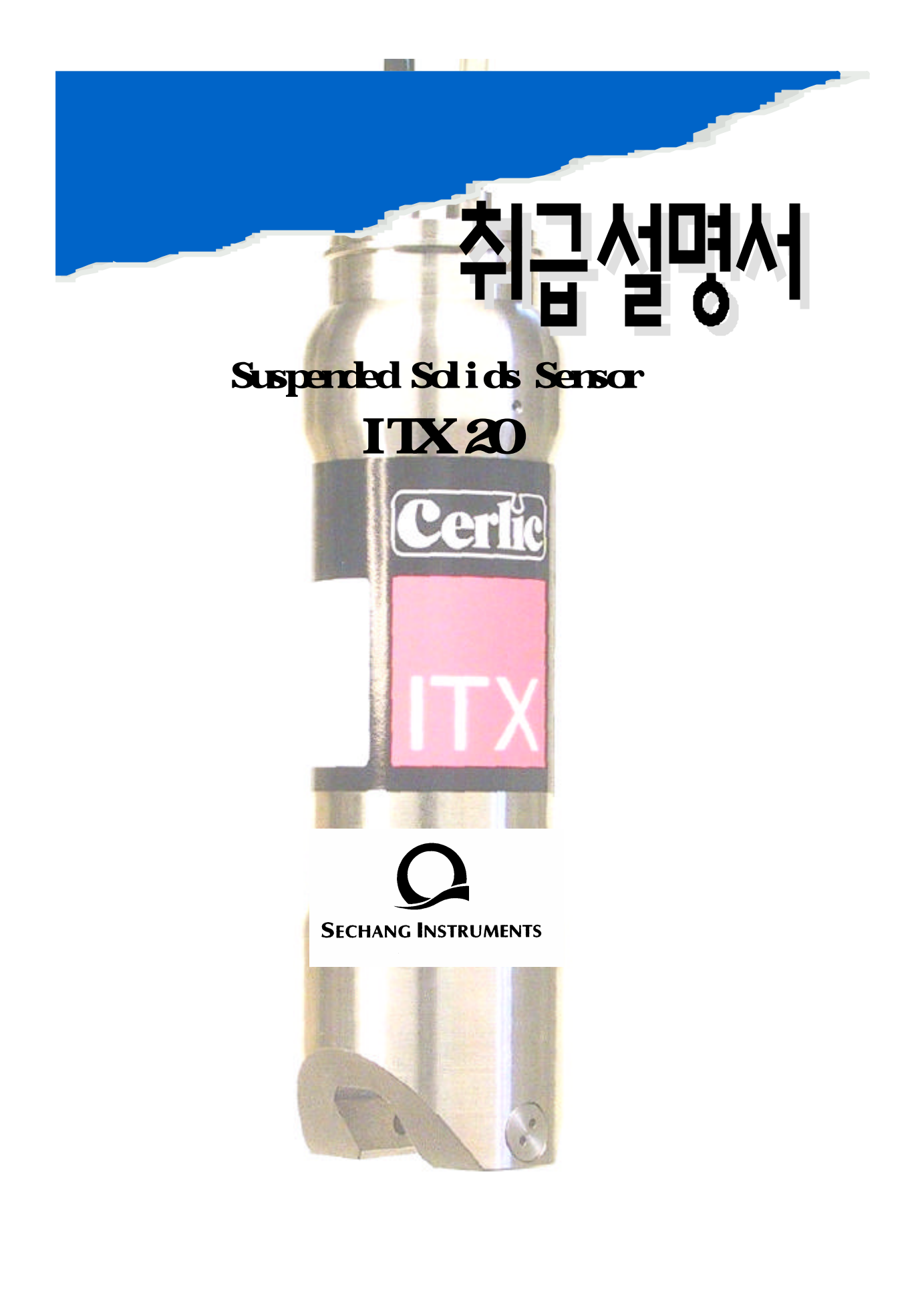

|    | ITX | Suspended Solids |     |                   |     |
|----|-----|------------------|-----|-------------------|-----|
|    |     | IT               | Х   | , BB2 Control Box | BB2 |
|    |     |                  |     |                   |     |
|    | ITX | 316SS            |     | ,                 |     |
|    | ІТХ |                  | 10m | · ·               |     |
| _  |     |                  |     |                   |     |
| 2. |     |                  |     |                   |     |
|    | ,   | 7}               |     | ,                 |     |
|    |     | 가                |     |                   |     |

## Content

| ITX Sensor w/ 10 m (33ft) cable and flushing hose, P/N 113054 |
|---------------------------------------------------------------|
|---------------------------------------------------------------|

.

## **Optional Parts for ITX 20 Suspended Solids Sensor**

| Mounting bracket X, incl. rod holder                  | P/N 11205539 |
|-------------------------------------------------------|--------------|
| Telescopic rod, 4 m, incl. transmitter holder         | P/N 20205501 |
| Adjustable slide rail sensor holder                   | P/N 11205600 |
| Solenoid valve for flushing                           | P/N 11705516 |
| Aluminum handrail mounting plate predrilled for BB2   |              |
| and solenoid valves w/u-bolts, outside US version     | P/N 10605533 |
| Aluminum handrail mounting plate predrilled for BB2   |              |
| or solenoid valves w/u-bolts, US version              | P/N 31204049 |
| 33 ft. (10m) extension cable with plug-in connectors. | P/N 20805510 |
| Y-Splitter for two sensors to one BB2 control box     | P/N 21505534 |

Cerlic Appendix 1 & 2 . , SS 7 7 7

BB2 control box. BB2 control box2Y-splitter.

.

.

.

.

NOTE!

## Installation Tips

30cm(12")(Aeration Tank), (Diffuser).SS7

,

. 가

CTX type 기 . , 가 .

: 1. BB2

- 2. , (rod) . ( , .)
- 3. (
   )
   .

   4.
   .
- . . .
- 6. .
- 7. ( )
- 8. . 9. , , , , ,
- 9. , , , , ,

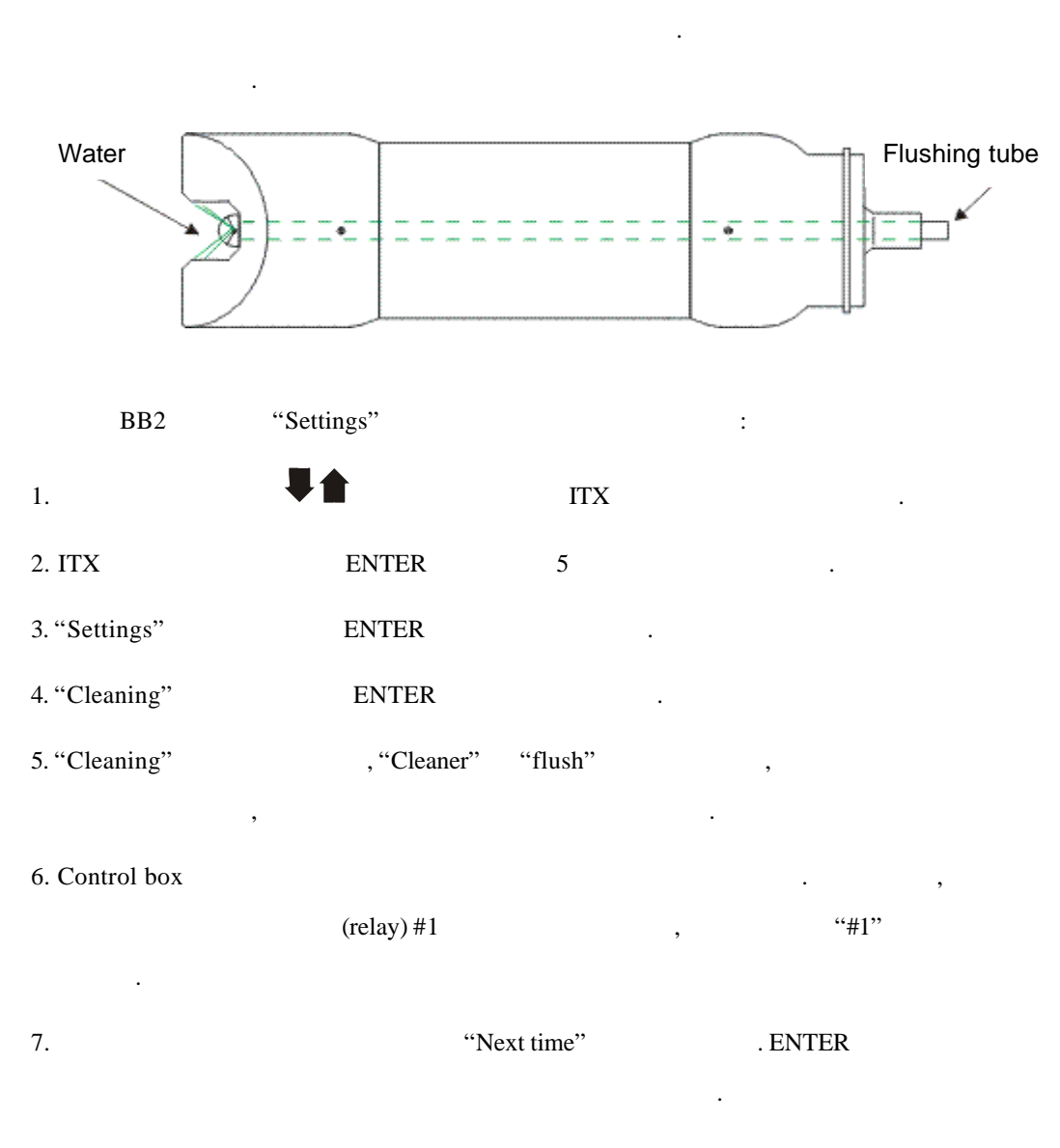

, BB2 control box . 1⁄4"

NOTE! .

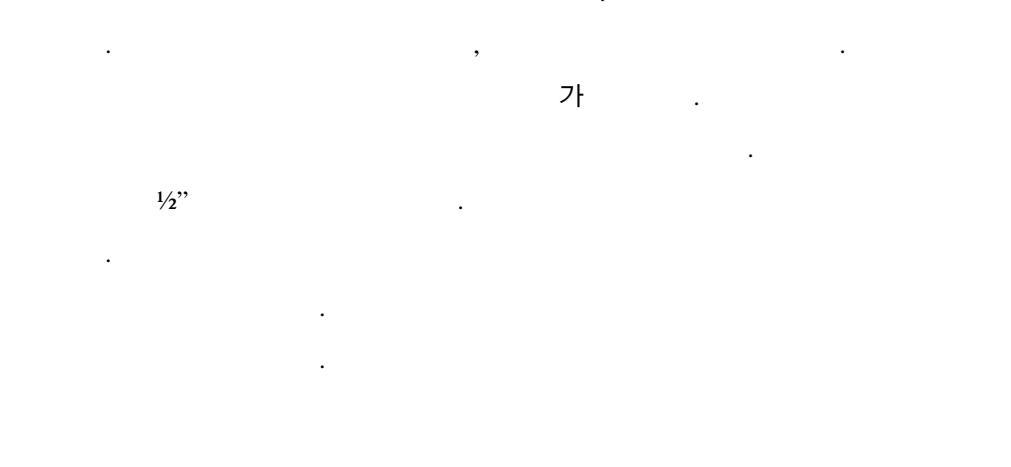

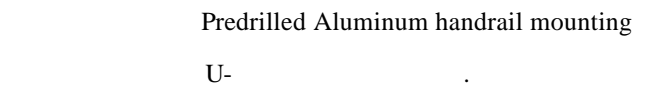

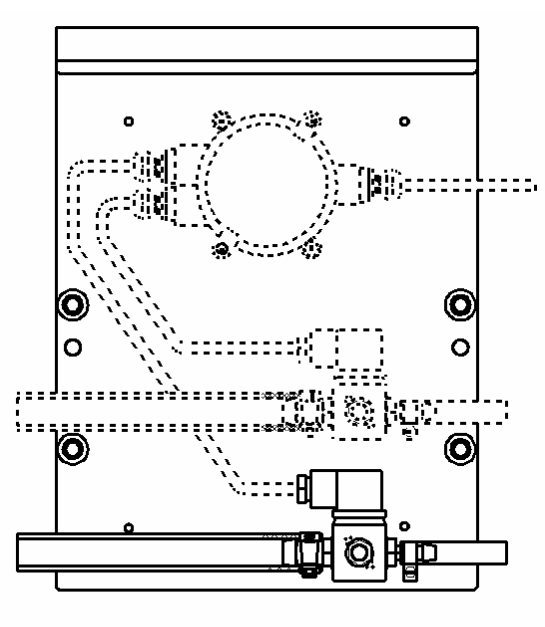

1 & 2

.

plate

### 6. ITX 20

Settings

| I-Time       | 999 가.                                       |  |  |  |  |  |
|--------------|----------------------------------------------|--|--|--|--|--|
| Unit         | : "%", "ppm", "g/l", or "mg/l"               |  |  |  |  |  |
| Alarm Relay  | "-", "#1", "#2", or "#1 and #2".             |  |  |  |  |  |
|              |                                              |  |  |  |  |  |
| Analog       | "None", "Channel 1", "Channel 2", or "Both". |  |  |  |  |  |
|              |                                              |  |  |  |  |  |
| Cleaning     | 가 ENTER .                                    |  |  |  |  |  |
| Cleaner      | "None", "Flush", or "Brush".                 |  |  |  |  |  |
|              | ITX "Brush" 가 .                              |  |  |  |  |  |
| Interval min | 0-999 minutes, .                             |  |  |  |  |  |
| Length sec   | 0-999 seconds, .                             |  |  |  |  |  |
| Freeze sec   | 0-999 seconds, , .                           |  |  |  |  |  |
| Relay        | "-", "#1", or "#2".                          |  |  |  |  |  |
|              |                                              |  |  |  |  |  |
| Next time    | . Enter ,                                    |  |  |  |  |  |
|              | , .                                          |  |  |  |  |  |
| Calibrate    |                                              |  |  |  |  |  |
| Take sample  | No, Zero, #1, n#2, #3, #4, #5.               |  |  |  |  |  |
|              | MS (light) .                                 |  |  |  |  |  |
|              |                                              |  |  |  |  |  |
|              |                                              |  |  |  |  |  |
| Con          | ( )                                          |  |  |  |  |  |
| Sample #1    | Lab test – 1                                 |  |  |  |  |  |
| Sample #2    | Lab test – 2                                 |  |  |  |  |  |
| Sample #2    | Lab test 2                                   |  |  |  |  |  |

| Scal    | le     |                  |                             |                   |
|---------|--------|------------------|-----------------------------|-------------------|
| Max     |        | 0-99.9 %         | 0-99999.9                   | ppm, mg/l, or g/l |
|         |        | ("Settings"      |                             | ), 20 mA          |
| Min     |        | 0-99.9 %         | 0-999999.9                  | ppm, mg/l, or g/l |
|         |        | ("Settings"      |                             | ), 4 mA           |
| Hi Ala  | arm    | 0-99.9 %         | 0-99999.9                   | ppm, mg/l, or g/l |
|         |        | ("Settings"      |                             | ), 0              |
| Low A   | larm   | 0-99.9 %         | 0-99999.9 ppm, mg/l, or g/l |                   |
|         |        | ("Settings"      | ), 0                        |                   |
| Syst    | em     |                  |                             |                   |
| Туре    |        | (r               | ead only)                   |                   |
| Serial  |        | (read only)      |                             |                   |
| SoftW   |        | (read only)      |                             |                   |
| Temp    |        | (read only)      |                             |                   |
| Samples |        | SA               | , SS                        |                   |
|         |        | "ENTER"          |                             | . (READ ONLY)     |
|         | SA 0   | SA               |                             |                   |
|         | SA 1   | Sample # 1       | SA                          |                   |
|         | Cons 1 | Lab test - Samp  | ole # 1                     |                   |
|         |        | Sample 2 ~ 5     | SA                          |                   |
| Info    |        | Info"            |                             | ENTER             |
|         |        |                  |                             |                   |
|         | MS     | linearized light | signal,                     |                   |
|         |        |                  |                             | SA .              |
|         | Con    | Sample           | MS                          | ,                 |
|         |        | (%, p            | pm, mg/l,                   | g/l)              |
|         |        |                  |                             |                   |
|         | SA 0   | 0 Sample         | SA                          |                   |

•

.

•

•

| SA 1                       | Sample # 1 SA                                               |
|----------------------------|-------------------------------------------------------------|
| Cons 1                     | Lab test – Sample #1 Consistency or Suspended Solids value. |
| Ch1a                       | 1 Raw value                                                 |
| Ch1                        | Raw value for channel 1, compensated for changed intensity  |
| Zero Int                   | Intensity for clear water, set during zero calibration      |
| Intensity                  | Currently used intensity                                    |
| I-offset                   | Intensity offset, set during zero calibration               |
| Temp Calib<br>applications | Compensation factor for temperature drift on low solids     |
| Samp/s                     | Number of samples per second                                |
| _                          |                                                             |

Service

가.

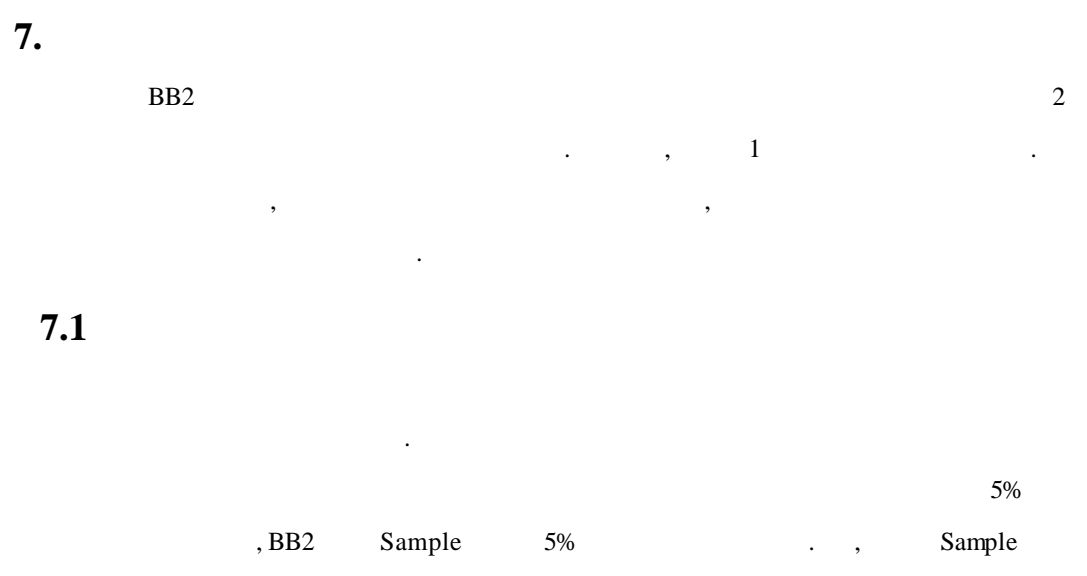

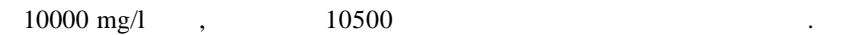

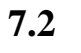

ITX

**&** ENTER

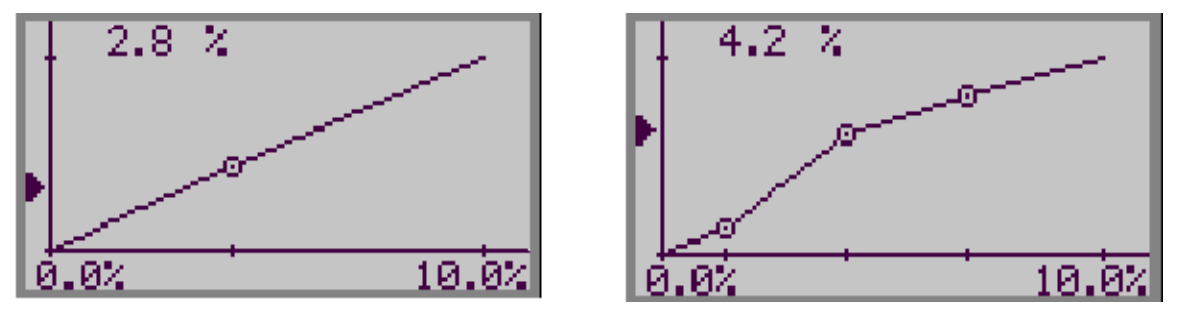

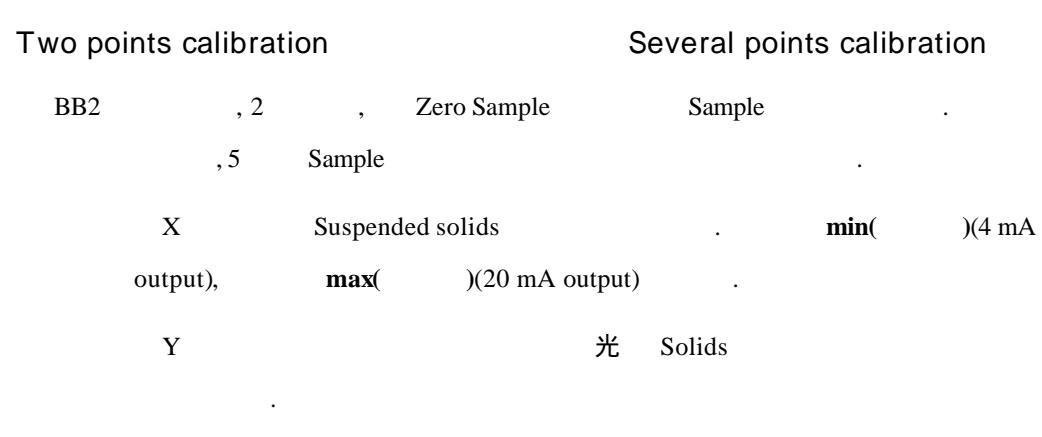

.

.

,

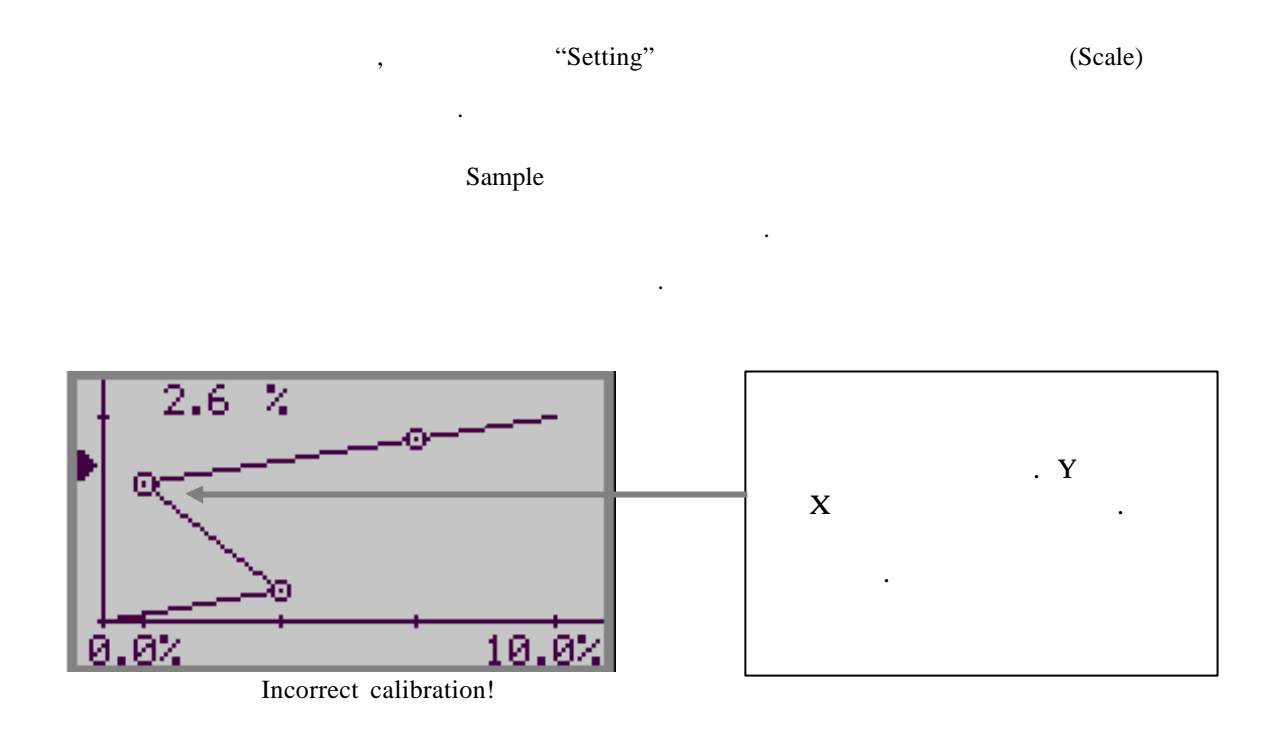

### 7.30(ZERO)

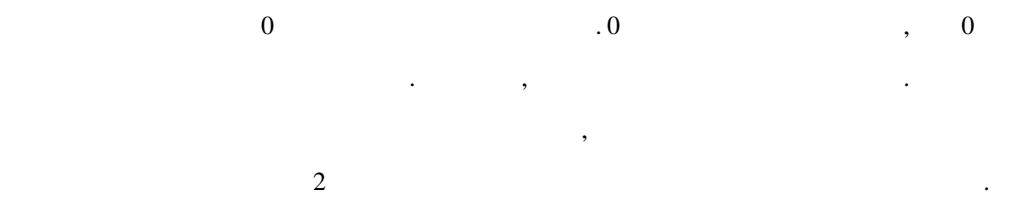

#### Running a zero calibration:

| 30              | 가                   | 가            |
|-----------------|---------------------|--------------|
|                 | (consistency/susper | nded solids) |
| . ("SETTINGS" - | - "UNIT").          |              |

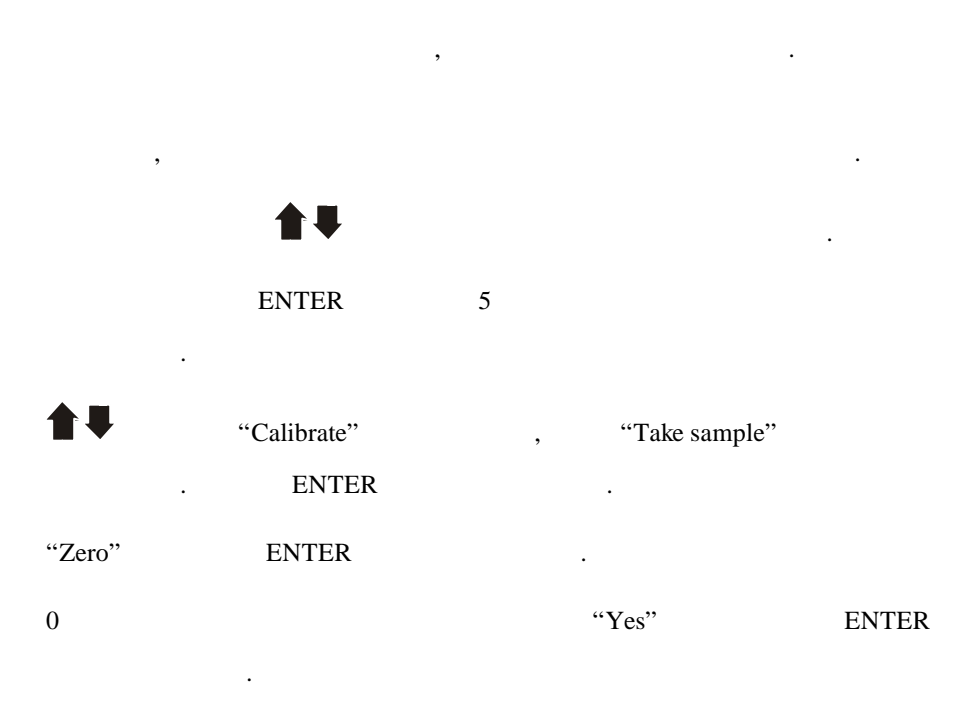

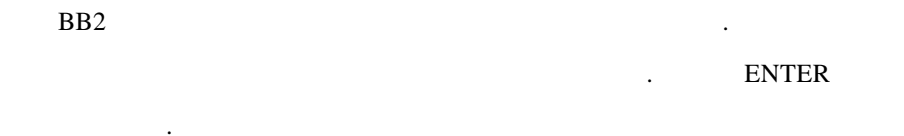

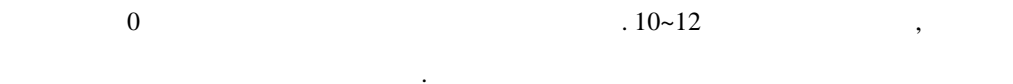

BB2

.

가 5 ENTER "Calibrate" "Take sample" • . ENTER . ENTER "#1" . 10 ~ , 20 . SS 12" (36 cm) 가 가 가 Sample #1 가 #1 . ENTER . ENTER , .

,

Point

,

10%

.

.

.

| "SCALE" | (BB2       |   | )        | 4 ~ 20mA      |
|---------|------------|---|----------|---------------|
| /       |            |   |          | /             |
|         |            |   |          |               |
| MAX     | 20 mA      |   |          |               |
| MIN     | 4 mA       | ( | (negativ | ve value) 가 ) |
| H-ALARM | High Alarm |   |          |               |
| L-ALARM | Low Alarm  |   |          |               |

| <u>ITX 20</u>           | <u>P/N 11305455</u>                         |
|-------------------------|---------------------------------------------|
| Material                | <u>316SS (SIS2343)</u>                      |
| Dimensions              | See section 13.                             |
| Weight                  | 3.5 lbs. (1,6 kg)                           |
| Process connection      | Submerged                                   |
| Max Depth               | <u>33 ft. (10 m)</u>                        |
| Max temperature         | <u>140°F (60°C)</u>                         |
| Measuring principle     | Straight transmission, 20 mm measuring line |
| Light source            | GaAs diode, 880 nm monochromatic            |
| Cable, connection       | <u>5-pin M12-plug</u>                       |
| Cable, length           | <u>33 ft. (10 m)</u>                        |
| <u>Cable, material</u>  | Hytrel                                      |
| Flushing, Pressure      | <u>60-90 psi (4-6 bar)</u>                  |
| Flushing hose, length   | <u>33 ft. (10 m)</u>                        |
| Flushing hose, material | <u>PVC</u>                                  |
| Enclosure               | IP68 NEMA 4X                                |

#### Certificate of conformity

SS-EN50 082-2 (immunity), SS-EN50 081-2 (emission), SS-EN61 010-1 (safety) 89/336/EEC, 92/31/EEC, 93/36/EEC, 73/23/EEC

,

:

## 9.1 (ITX 20 Suspended Solids Sensor)

| Mounting bracket X, including rod holder              | P/N 11205539 |
|-------------------------------------------------------|--------------|
| Telescopic rod, 4 m, including transmitter holder     | P/N 20205501 |
| Adjustable slide rail sensor holder                   | P/N 11205600 |
| Solenoid valve for flushing                           | P/N 11705516 |
| Aluminum handrail mounting plate predrilled for BB2_  |              |
| or solenoid valves w/ u-bolts, outside US version     | P/N 10605533 |
| Aluminum handrail mounting plate predrilled for BB2   |              |
| or solenoid valves w/ u-bolts, US version             | P/N 31204049 |
| 33 ft. (10m) extension cable with plug-in connectors. | P/N 20805510 |
| Y-Splitter for two sensors to one BB2 control box     | P/N 21505534 |

## **10. Dimensions**

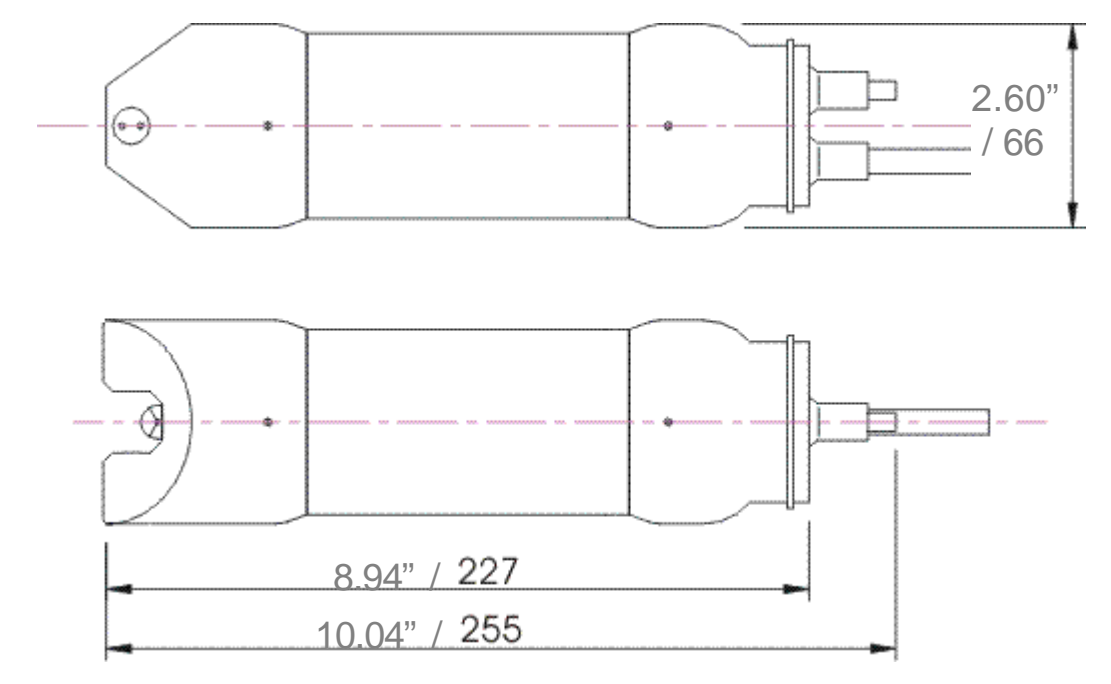

# Appendix 3

| Company        |            |          |         |            |    |
|----------------|------------|----------|---------|------------|----|
| Name           |            |          |         |            |    |
| Phone          |            |          |         |            |    |
| E-mail         |            |          |         |            |    |
| Sensor Type    |            |          |         |            |    |
| Position / Tag |            |          |         |            |    |
| BB2 7          | ł <b>1</b> | & ENTER  | 5       | . "System" |    |
| ENTER          | •          | "Status" | ENTER   |            |    |
| Version        |            |          |         |            |    |
| Serial         |            |          |         |            |    |
| Box temp       |            |          |         |            |    |
| BB2            | 1          | & ENTER  |         |            | ▲₩ |
|                | ,          | ENTER    | 5       |            | •  |
| "System"       | ENTER      |          |         |            |    |
| Туре           |            |          |         |            |    |
| Serial         |            |          |         |            |    |
| SoftW          |            |          |         |            |    |
| Temp           |            |          |         |            |    |
| "Samples"      |            | 가        | "ENTER" |            |    |
| SA 0           |            |          |         |            |    |
| SA 1           |            |          |         |            |    |
| Cons 1         |            |          |         |            |    |
| SA 2           |            |          |         |            |    |
| Cons 2         |            |          |         |            |    |
| SA 3           |            |          |         |            |    |
| Cons 3         |            |          |         |            |    |
| SA 4           |            |          |         |            |    |
| Cons 4         |            |          |         |            |    |

| SA 5               |   |          |         | <br> |
|--------------------|---|----------|---------|------|
| Cons 5             |   |          |         | <br> |
| "System"           | 가 | . "Info" | "ENTER" |      |
| MS                 |   |          |         | <br> |
| Con                |   |          |         | <br> |
| SA0                |   |          |         | <br> |
| SA1                |   |          |         | <br> |
| Cons 1             |   |          |         | <br> |
| Ch1a               |   |          |         | <br> |
| Ch1                |   |          |         | <br> |
| Zero Int           |   |          |         | <br> |
| Intensity          |   |          |         | <br> |
| I-offset           |   |          |         | <br> |
| <b>&amp;</b> ENTER |   |          | 가       |      |

## Appendix 4

.

| Sensor Type        |     |  |
|--------------------|-----|--|
| Position / Tag     |     |  |
| System             |     |  |
| Serial             |     |  |
| SoftW              |     |  |
| Settings           | 가 . |  |
| I-time             |     |  |
| Unit _             |     |  |
| Alarm Relay        |     |  |
| Analog             |     |  |
| Cleaner            |     |  |
| Cleaning interval  | L   |  |
| Cleaning length _  |     |  |
| Cleaning relay     |     |  |
| Scale              | 가 . |  |
| Max                |     |  |
| Min                |     |  |
| High alarm         |     |  |
| Low alarm          |     |  |
| <b>&amp;</b> ENTER | 가 . |  |

# Suspended Solids Sensor ITX20

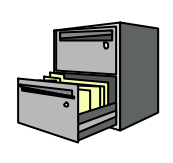

| 1 | : 2002 | 12 | 18 |
|---|--------|----|----|
|   |        |    |    |

- .
- ,
- ,
- :

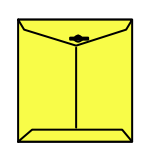

#### " Cerlic Controls"

. .

( ) 121-220

364-38

TEL : 332-7511 ( ), FAX : 332-5912 ( )

e-n

ID : e-mail : <u>sechang@sechang.com</u> Internet Website : <u>http://www.sechang.com</u>

,

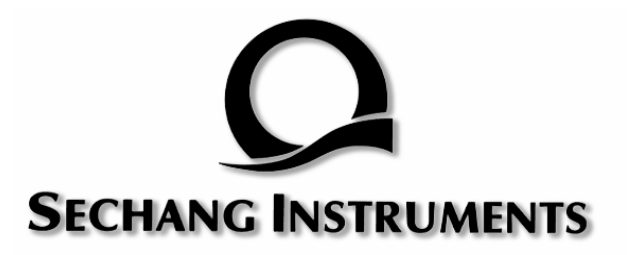